# Инструкции по интеграции в сеть BACnet

# DCM-NET/BMS-01

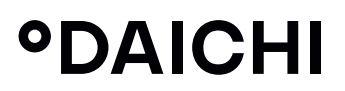

# ВНИМАНИЕ

- Во время выполнения автоматических операций в системе OBKB устройство DCM-NET/BMS-01 должно быть отключено от системы. Примеры операций, выполняемых автоматически:
  - Тестирвание
  - Сброс
  - Автоматическая зарядка
- 2. Не изменяйте первоначальные положения тумблеров четырехсекционного двухрядного переключателя S внутри устройства DCM-NET/BMS-01 в случае его использования в сочетании с системой с переменным объемом или расходом хладагента.

# СОДЕРЖАНИЕ

| 1 | Подключение                            | 5   |
|---|----------------------------------------|-----|
|   | 1.1 Подключение BACnet MS/TP           | 5   |
|   | 1.2 Подключение BACnet IP              | 6   |
| 2 | Настройка                              | 7   |
|   | 2.1 Настройка подключения BACnet MS/TP | 7   |
|   | MAC-адрес BACnet MS/TP                 | 8   |
|   | Формат кадра BACnet MS/TP              | 8   |
|   | 2.2 Настройка подключения BACnet IP    | 8   |
|   | 2.3 Настройка VA                       | 9   |
| 3 | Таблицы BACnet                         | .11 |
|   | 3.1 Объекты внутренних блоков          | .11 |
| 4 | Справочник по командам                 | 13  |
|   | bacnet                                 | 13  |
|   | line                                   | 13  |
|   | va                                     | 14  |

# 1. ПОДКЛЮЧЕНИЕ

Устройства DCM-NET/BMS-01 поддерживают протоколы BACnet MS/TP и (или) BACnet IP, в соответствии с стандартом ANSI/ASHRAE 135-2004.

# 1.1 Подключение BACnet MS/TP

В режиме BACnet MS/TP физическое соединение с устройствами DCM-NET/ BMS-01 осуществляется по двухпроводному электрическому интерфейсу, в соответствии со стандартом EIA/TIA-485. Подключение осуществляется через клеммы 485-А и 485-В.

Подключение заземляющего провода не обязательно, однако настоятельно рекомендуется.

Подключение DCM-NET/BMS-01 BACnet MS/TP

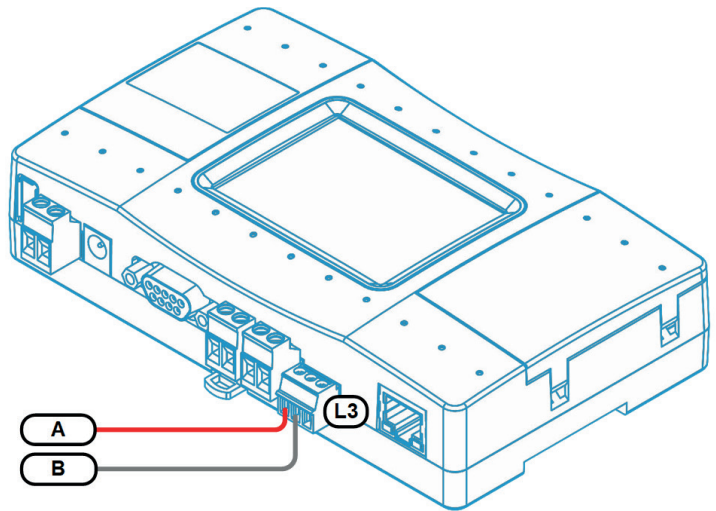

В DCM-NET/BMS-01 для подключения BACnet MS/TP рекомендуется использовать линию L3, хотя линии L4, L5, L6 и L7 также можно использовать для этой цели. На приведенном рисунке выше показано подключение к линии L3.

# 1.2 Подключение BACnet IP

Подключение BACnet IP поддерживается DCM-NET/BMS-01. Устройства обмениваются данными в сети Ethernet TCP/IP по протоколу UDP. Физическое подключение в этом случае осуществляется через разъем Ethernet RJ45.

# 2. НАСТРОЙКА

Для поддержки функциональности BACnet устройство DCM-NET/BMS-01 необходимо настроить. Настройка осуществляется с помощью фирменного интерфейса ASCII\_IF DCM-NET/BMS-01, который подробно описан в Справочном руководстве программиста (PRM) соответствующего устройства.

На устройстве DCM-NET/BMS-01 могут одновременно использоваться одно подключение BACnet MS/TP и одно подключение BACnet IP. Дополнительные подключения MS/TP не поддерживаются, несмотря на возможное наличие физических интерфейсов.

# 2.1 Настройка подключения BACnet MS/TP

Модуль интерфейса BACnet MS/TP устройства DCM-NET/BMS-01 необходимо активировать путем назначения соответствующей линии связи. В DCM-NET/BMS-01 настоятельно рекомендуется использовать линию связи L3, хотя можно также использовать любую из линий L4, L5, L6 и L7.

Активация подключения BACnet MS/TP к DCM-NET/BMS-01:

>line type L3 BAC OK, Boot Required!

Для проверки того, активирован ли модуль BACnet MS/TP и отображения его параметров, используйте командную строку. DCM-NET/BMS-01:

```
>line
 L1: DK Master U00/G00 myid:0B
  Tx:2/2 Rx:2/2 TO:0/0 CS:0/0 Col:0/0 NAK:0/0
 L2: Unused
  Tx:0/0 Rx:0/0 TO:0/0 CS:0/0 Col:0/0 NAK:0/0
     BACnet TS:0x40(64) DEV_INST:0x000040(64) 9600 8N1
  Tx:0/0 Rx:0/0 TO:0/0 CS:0/0 Col:0/0 NAK:0/0
 T.4 · Unused
  Tx:0/0 Rx:0/0 TO:0/0 CS:0/0 Col:0/0 NAK:0/0
 L5: Unused
  Tx:0/0 Rx:0/0 TO:0/0 CS:0/0 Col:0/0 NAK:0/0
 L6: Unused
  Tx:0/0 Rx:0/0 TO:0/0 CS:0/0 Col:0/0 NAK:0/0
 1.7 · Unused
  Tx:0/0 Rx:0/0 TO:0/0 CS:0/0 Col:0/0 NAK:0/0
 I.8 · Unused
  Tx:0/0 Rx:0/0 TO:0/0 CS:0/0 Col:0/0 NAK:0/0
OK
```

Затем: необходимо настроить VA (виртуальный адрес) для использования модуля BACnet MS/TP. См. Настройка VA.

# 2.1.1 MAC-адрес BACnet MS/TP

В сетях MS/TP MAC-адрес или адрес TS (This Station — эта станция) — это восьмибитный адрес, используемый для идентификации устройств, находящихся в одной подсети RS-485. Адрес TS можно настроить командой «line myid» (в этом примере адрес TS назначен равным 0х41 или 65 в десятичной системе):

>line myid L3 <mark>41</mark> OK, Boot Required!

Адрес TS можно запросить с помощью команды «bacnet» или «line».

# 2.1.2 Формат кадра BACnet MS/TP

По умолчанию устройства DCM-NET/BMS-01 в сети BACnet MS/TP имеют формат кадра 9600\_8N1:

|  | Скорость передачи данных | к в бодах | 9600 бит/ |
|--|--------------------------|-----------|-----------|
|--|--------------------------|-----------|-----------|

- Число бит данных 8
- Контроль по четности Нет 1
- Число стоповых бит

Параметры формата кадра настраиваются командой «line baud»:

>line baud L3 19200 8N2 OK, Boot Required!

В приведенном выше примере формат кадра станет 19 200 бит/с, 8 бит данных, без контроля четности, 2 стоповых бита.

# 2.2 Настройка подключения BACnet IP

Модуль BACnet IP активируется приведенной ниже командой:

>bacnet IP enable OK, Boot Required!

Сервер BACnet IP запускается устройством только после установления соединения Ethernet и получения соответствующего IP адреса (динамического, посредством DHCP, или статического). Управление сетью Ethernet и IP осуществляется с помощью команды «ifconfig», описание которой выходит за рамки данного документа.

•DAICHI

Для запроса статуса BACnet IP используйте команду «bacnet» без параметров:

| >bacnet      |   |                |  |  |  |  |  |  |  |
|--------------|---|----------------|--|--|--|--|--|--|--|
| Dev instance | : | 64 (0x000040)  |  |  |  |  |  |  |  |
| BACnet IP    | : | enabled        |  |  |  |  |  |  |  |
| UDP port     | : | 47808 (0xBAC0) |  |  |  |  |  |  |  |
| BACnet MSTP  | : | L3             |  |  |  |  |  |  |  |
| TS address   | : | 64 (0x40)      |  |  |  |  |  |  |  |
| OK           |   |                |  |  |  |  |  |  |  |

По умолчанию сервер BACnet IP используют UDP-порт с номером 47808 (0xBAC0). Это общепринятый порт Ethernet, назначенный для протокола BACnet IP. При необходимости номер порта можно изменить (в следующем примере новый номер порта будет 503):

>bacnet port 503
OK, Boot Required!

Затем: необходимо настроить VA для использования сервера BACnet IP. См. раздел Настройка VA.

# 2.3 Настройка VA

VA (виртуальные адреса) используются устройствами DCM-NET/BMS-01 для упрощения преобразования номера внутреннего блока (UID) в идентификатор объекта BACnet.

UID — это строка в формате **Ln.XYY**. Пример:

L1.102 — внутренний блок 102 в линии L1

L2.003 — внутренний блок 003 в линии L2

Список UID, обнаруженных (видимых) устройством DCM-NET/BMS-01, можно вызвать командой «ls».

>ls L1.100 ON 19C 30C High Fan OK # 0 L1.101 OFF 28C 23C High Cool OK - 0

Каждый UID может не иметь ни одного VA, иметь один или несколько связанных с ним VA. VA представляют собой обычные числа, начинающиеся с 1. Устройство может автоматически назначить и сопоставить VA с существующими (вызываемыми командой «ls») UID:

>va auto OK

Для запроса назначенных VA служит команда «va» без параметров:

```
>va
INDOORS
L1.100 --> 0001 [Hex: 0x0011 | Dec: 00017]
L1.101 --> 0002 [Hex: 0x0021 | Dec: 00033]
OK
```

В приведенном выше примере UID L1.100 имеет VA=0001, а UID L1.101 имеет VA=0002. Числа в квадратных скобках ([]) не применимы к модулям BACnet (они используются для модулей Modbus).

VA могут быть назначены или отменены (удалены) все вместе или по отдельности. Как показано выше, для автоматического назначения VA используется команда «va auto». Имеется возможность назначить VA конкретному UID. Например, назначим VA 0004 для UID L1.102:

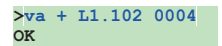

В этом случае нет необходимости в том, чтобы UID был обнаружен (видим) устройством DCM-NET/BMS-01 во время назначения VA. Допускается назначить несколько VA любому UID.

Чтобы удалить все выделенные VA:

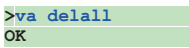

Определенный VA также может быть удален (приведенная далее команда удаляет VA 0004):

>va - 0004 OK

Также можно удалить все VA, сопоставленные определенному UID (приведенная далее команда удалит все VA, сопоставленные UID L1.102):

>va - L1.102 OK

После назначения VA протоколы BACnet MS/TP и (или) BACnet IP. можно использовать для доступа к параметрам внутреннего блока. Преобразование VA в идентификатор объекта BACnet производится согласно следующей схеме:

| Биты идентификатора объекта |    |    |    |    |    |    |               |    |    |    |    |    |    |    |    |        |    |    |    |    |    |   |   |   |   |   |   |   |   |   |   |
|-----------------------------|----|----|----|----|----|----|---------------|----|----|----|----|----|----|----|----|--------|----|----|----|----|----|---|---|---|---|---|---|---|---|---|---|
| 31                          | 30 | 29 | 28 | 27 | 26 | 25 | 24            | 23 | 22 | 21 | 20 | 19 | 18 | 17 | 16 | 15     | 14 | 13 | 12 | 11 | 10 | 9 | 8 | 7 | 6 | 5 | 4 | 3 | 2 | 1 | 0 |
| Тип                         |    |    |    |    |    |    | Номер примера |    |    |    |    |    |    |    |    |        |    |    |    |    |    |   |   |   |   |   |   |   |   |   |   |
|                             |    |    |    |    |    |    | VA            |    |    |    |    |    |    |    |    | Индекс |    |    |    |    |    |   |   |   |   |   |   |   |   |   |   |

# 3. ТАБЛИЦЫ ВАСNET

#### Поддерживаемые типы объектов

| Тип объекта                        | Сокращение | Чтение/запись | Кодировка |  |  |  |
|------------------------------------|------------|---------------|-----------|--|--|--|
| Двоичная величина                  | BV         | R/W           | 5         |  |  |  |
| Двоичный вход                      | BI         | RO            | 3         |  |  |  |
| Аналоговая величина                | AV         | R/W           | 2         |  |  |  |
| Аналоговый вход                    | AI         | RO            | 0         |  |  |  |
| Величина с несколькими состояниями | MV         | R/W           | 19        |  |  |  |
| Значение строки символов           | CSV        | RO            | 40        |  |  |  |
| Целая величина                     | IV         | RO            | 45        |  |  |  |
| Положительная целая величина       | PIV        | R/W           | 48        |  |  |  |

# 3.1 Объекты внутренних блоков

| Бит   | ты и<br>ра | іден<br>а об | ітиф<br>ъек | оика<br>та | то-        |                                                                                                    |  |  |  |  |  |  |  |
|-------|------------|--------------|-------------|------------|------------|----------------------------------------------------------------------------------------------------|--|--|--|--|--|--|--|
| 31    | 22         | 21           | 8           | 7          | 0          |                                                                                                    |  |  |  |  |  |  |  |
|       |            |              | Обр         | азеі       | 4          | Описание объекта                                                                                                    |  |  |  |  |  |  |  |
| Τν    | IN         | v            | VA Ин-      |            | н-<br>кс   |                                                                                                    |  |  |  |  |  |  |  |
| AI    |            |              |             |            | 00         | Температура в помещении                                                                                                    |  |  |  |  |  |  |  |
| AV    |            |              |             |            | 00         | Заданная температура                                                                                                    |  |  |  |  |  |  |  |
| BI O  |            |              |             |            | 00         | Индикация отказа ОВиК<br>Текущее значение = 0 — неисправности отсутствуют<br>Текущее значение = 1 — неисправность Атрибут «Активный текст»<br>содержит код неисправности                                                                                                    |  |  |  |  |  |  |  |
| BI    |            |              |             |            | 01         | Состояние потребности (Therm_ON)                                                                                                    |  |  |  |  |  |  |  |
| BI    |            |              |             |            | 02         | Состояние внешних терминалов                                                                                                    |  |  |  |  |  |  |  |
| BV 00 |            |              |             | 00         | ВКЛ./ВЫКЛ. |                                                                                                    |  |  |  |  |  |  |  |
| BV    |            |              |             |            | 01         | Индикация фильтра                                                                                                    |  |  |  |  |  |  |  |
| BV    |            |              |             |            | 02         | Блокировка (запрет) ВКЛ/ВЫКЛ с помощью пульта проводного управ-<br>ления                                                                                                    |  |  |  |  |  |  |  |
| BV    |            |              |             |            | 03         | Блокировка (запрет) изменения режима работы с помощью пульта проводного управления                                                                                                    |  |  |  |  |  |  |  |
| BV    |            |              |             |            | 04         | Блокировка (запрет) изменения заданной температуры с помощью пульта проводного управления                                                                                                    |  |  |  |  |  |  |  |
| BV    |            |              |             |            | 05         | Общая блокировка (запрет)                                                                                                    |  |  |  |  |  |  |  |
| MV    |            |              |             |            | 00         | Скорость вентилятора:<br>1 — низкая 5 — максимальная 8 — HRV (теплообменная вентиля-<br>2 — средняя 6 — очень низкая ция) очень высокой интенсивности<br>3 — высокая 7 — очень высокая 9 — HRV низкой интенсивности<br>4 — автоматический FreshUp<br>режим 10 — HRV высокой интенсивности<br>FreshUP |  |  |  |  |  |  |  |

|     |  |    | Режим работы:                                                                                          |                                                                                              |                                                                                                    |  |  |  |  |  |  |  |
|-----|--|----|----------------------------------------------------------------------------------------------------|----------------------------------------------------------------------------------------------|----------------------------------------------------------------------------------------------------|--|--|--|--|--|--|--|
| MV  |  | 01 | <ol> <li>1 — охлаждение</li> <li>2 — нагрев</li> <li>3 — автоматический</li> <li>4 — осушка</li> </ol> | 5 — дополнитель-<br>ный нагрев<br>6 — вентиляция<br>7 — нагрев +<br>дополнительный<br>нагрев | 9 — автоматический режим HRV<br>10 — байпас HRV<br>11 — теплообмен HRV<br>12 — нормальный режим HRV |  |  |  |  |  |  |  |
|     |  |    | Заслонки                                                                                               |                                                                                              |                                                                                                    |  |  |  |  |  |  |  |
| MV  |  | 02 | 1 — вертикальные<br>5 — горизонтальные                                                                 | 2 — 30 град.<br>3 — 45 град.<br>4 — 60 град.                                                 | 6 — автоматический режим<br>(качание)<br>7 — солист                                                 |  |  |  |  |  |  |  |
|     |  |    |                                                                                                    | ч оотрад.                                                                                    | 8 — нет управления заслонками                                                                       |  |  |  |  |  |  |  |
|     |  |    | Так же, как для пара                                                                                   | аметра «Режим раб                                                                            | оты», с добавлением значения                                                                        |  |  |  |  |  |  |  |
| MV  |  | 03 | 33 — выключено (в<br>поздней).                                                                         | ыкл.). (DCM-NET/I                                                                            | BMS-01 версии 0.8.0 или более                                                                       |  |  |  |  |  |  |  |
| PIV |  | 00 | Нижний предел заданной температуры                                                                     |                                                                                              |                                                                                                    |  |  |  |  |  |  |  |
| PIV |  | 01 | Верхний предел заданной температуры                                                                    |                                                                                              |                                                                                                    |  |  |  |  |  |  |  |

# 4. СПРАВОЧНИК ПО КОМАНДАМ

<u>line</u> bacnet <u>va</u>

# bacnet

КРАТКОЕ СОДЕРЖАНИЕ

bacnet
bacnet IP enable
bacnet IP disable
bacnet port <PORT>
bacnet instance <DEV INST>

# ОПИСАНИЕ

- Команда «bacnet» отображает текущую конфигурацию сети bacnet.
- Команда «bacnet ip» используется для включения или выключения модуля BACnet IP.
- Команда «backnet port» используется для настройки порта UDP, используемого модулем BACnet IP.
- Команда «backnet instance» используется для настройки экземпляра устройства идентификатора объекта устройства. «DEV\_INST» — десятичное число.
   После изменения экземпляра устройства устройство необходимо перезапустить.

#### ПРИМЕРЫ

Примеры приведены в главе Настройка.

# line

#### КРАТКОЕ СОДЕРЖАНИЕ

line
line type <Ln> BAC
line myid <Ln> <TS>
line baud <Ln> <FRAME>

# ОПИСАНИЕ

Параметр <Ln> обозначает номер линии связи, например, L3 или L4.

- Без параметров команда «line» выводит состояние всех линий связи данного устройства.
- Команда «line type» служит для активации модуля BACnet MS/TP в линии <Ln>.
- Команда «line myid» используется для изменения адреса TS. Параметр <TS> должен быть указан в виде шестнадцатеричного числа без начальных символов «0х».
- Команда «line baud» служит для изменения формата кадра BACnet MS/TP для линии <ln>. Параметр <FRAME> имеет формат <BAUD>\_<8 | 9><N | E | 0><1 | 2>. Параметр <baud> может иметь следующие значения скорости передачи данных

в бодах: 1200, 2400, 4800, 9600, 19 200, 38 400, 57 600 и 115 200. Изменение формата кадра вступает в силу только после выключения и повторного включения питания.

#### ПРИМЕР

Примеры приведены в главе Настройка подключения BACnet MS/TP.

#### va

#### КРАТКОЕ СОДЕРЖАНИЕ

```
va
va auto
va + <UID> <VA>
va delall
va - <UID>|<VA>
va ram <N>
```

#### ОПИСАНИЕ

Параметр **<UID>** обозначает идентификатор/номер внутреннего блока, например: **L1.100** или **L2.003**. Параметр **<VA>** обозначает номер va в десятичном формате.

- Без параметров команда «va» отображает состояние всех назначенных **va**.
- Команда «va auto» служит для автоматического назначения VA всем найденным UID. Ранее назначенные VA будут удалены.
- Команда «va + <UID> <VA>» назначает VA данному UID. Количество VA, назначенных UID, не ограничено.
- Команда «va delall» удаляет все назначенные VA.
- Команда «va <UID>» удаляет все VA, назначенные данному UID.
- Команда «va <va>» удаляет определенный VA.
- Команда «va ram <N>» изменяет объем оперативной памяти, используемой для VA. Параметр <n> обозначает желаемое общее количество VA, которые могут быть назначены. По умолчанию N =170. Изменение объема памяти, используемой для VA, вступает в действие только после выключения и повторного включения питания.

#### ПРИМЕР

Примеры приведены в главе Настройка VA.